## Ćwiczenie 3 – Menu restauracji

Korzystając z narzędzia tabulator oraz gotowego obrazu typu clipart utwórz menu restauracji. Plik wzorcowy znajduje się w lokalizacji:

ftp://zly.kis.p.lodz.pl/pub/laboratoria/J.Sekulska/Word/cw3

Wygląd dokumentu finalnego (obowiązkowo):

- dokument jednostronicowy, wypełniony tekstem stanowiącym menu restauracji,
- tekst ustawiony w dokumencie za pomocą tabulatorów różnych typów,
- dodane znaki wiodące dla wybranych tabulatorów,
- wstawiony klipart stanowiący tło dokumentu,
- wstawiony nagłówek lub pole tekstowe z adresem i logo restauracji.

## Użyte narzędzia

1. Wstawianie obiektu clipart do dokumentu (menu Wstawianie – Obiekt clipart):

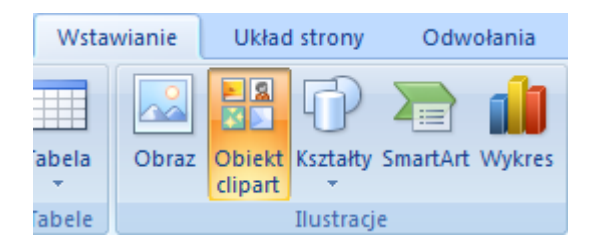

2. Formatowanie obiektu clipart:

Formatowanie obrazu - narzędziami Formatowanie:

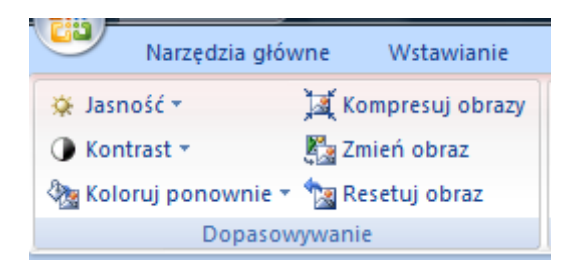

Zmiana układu obiektu clipart względem tekstu – narzędzie Zawijanie tekstu:

| 0 |          |                             |                         |                             |
|---|----------|-----------------------------|-------------------------|-----------------------------|
|   | X        | Wy <u>t</u> nij             |                         |                             |
|   |          | <u>K</u> opiuj              |                         |                             |
|   | 2        | Wkl <u>ej</u>               |                         |                             |
| Ļ |          | E <u>d</u> ytuj obraz       |                         |                             |
|   | <b>K</b> | Z <u>m</u> ień obraz        |                         |                             |
|   | °L,      | Przesuń na wierzch          |                         |                             |
|   | ч.       | Przesuń na <u>s</u> pód 🔰 🕨 |                         |                             |
|   | 2        | Hiperł <u>a</u> cze         |                         |                             |
|   | 2        | Wstaw podpis                |                         |                             |
|   | ×        | Zawijanie <u>t</u> ekstu 🔶  | ×                       | Równo z <u>t</u> ekstem     |
|   | ţ.       | Rozmiar                     | X                       | <u>R</u> amka               |
|   | ≫        | <u>F</u> ormatuj obraz      | ×                       | <u>P</u> rzylegle           |
|   | _        |                             | X                       | Za tek <u>s</u> tem         |
|   |          |                             | ×                       | Przed tekste <u>m</u>       |
|   |          |                             | X                       | <u>G</u> óra i dół          |
|   |          |                             | ×                       | Na <u>w</u> skroś           |
|   |          |                             | $\mathbf{\overline{M}}$ | Edycja punktów zawijania    |
|   |          |                             | Ц                       | Więcej opcji <u>u</u> kładu |

3. Ustawienie tabulatorów dla tekstu – dwie opcje:

Opcja 1 - Górna linijka nad dokumentem:

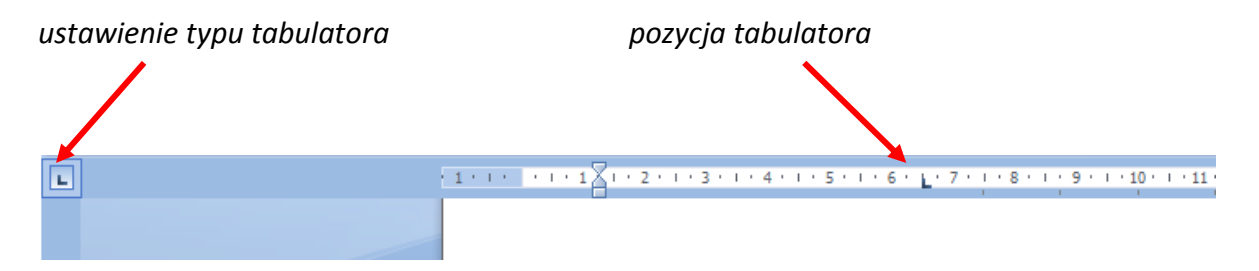

Opcja 2 (pełniejsza) - menu Narzędzia główne – Akapit - Tabulator:

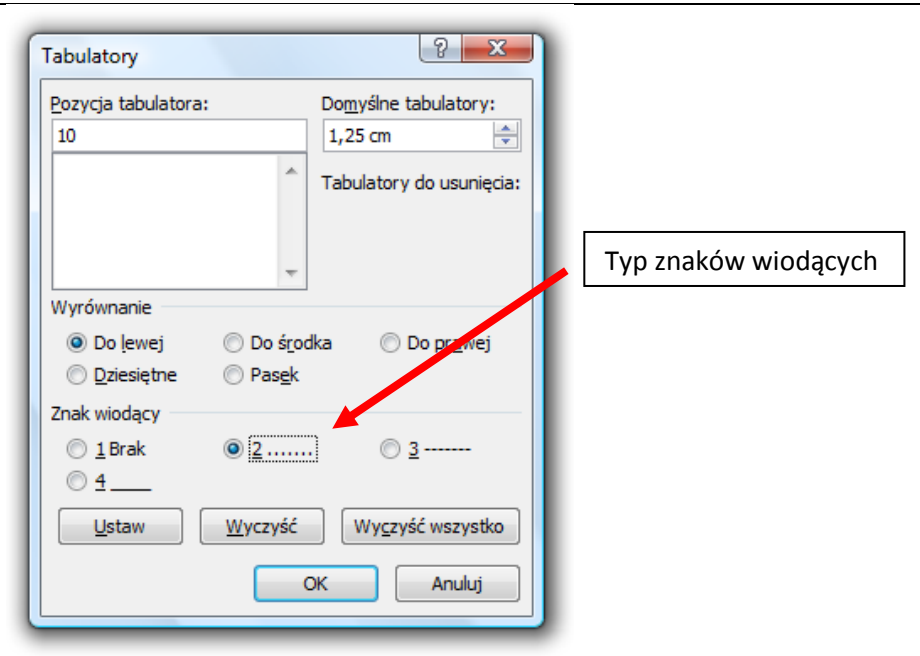

4. Wstawianie pola tekstowego - menu Wstawianie - Pole tekstowe

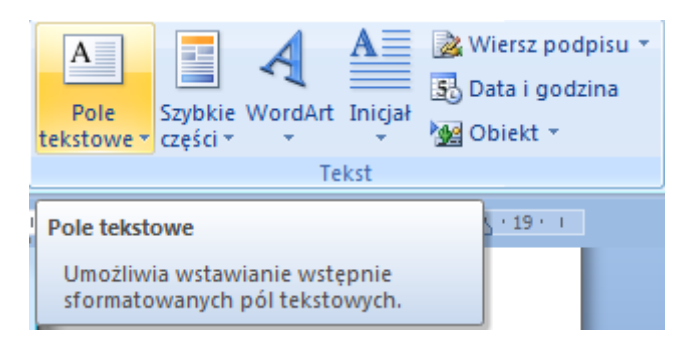

5. Wstawianie obiektu WordArt – narzędzie WordArt w sekcji Tekst (zakładka Wstawianie):

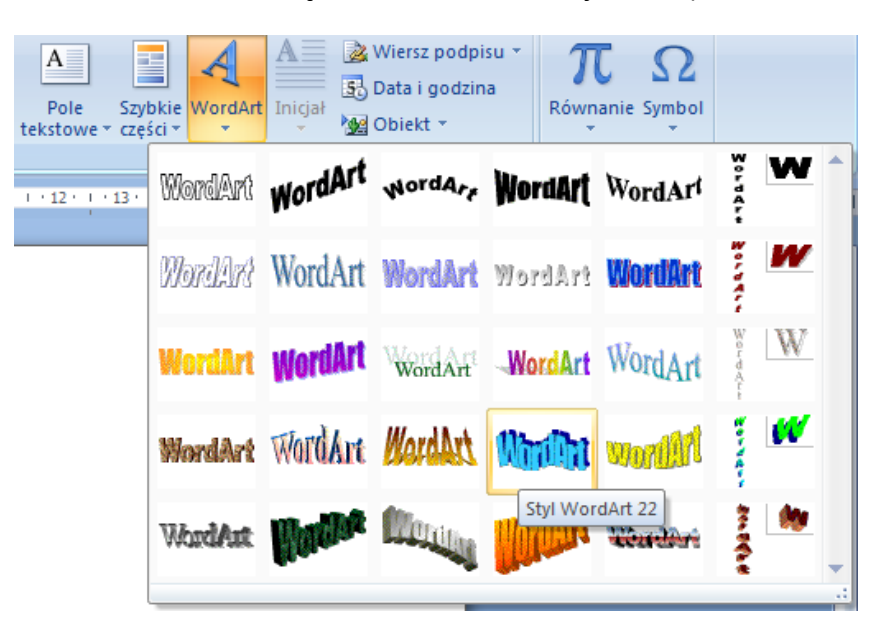